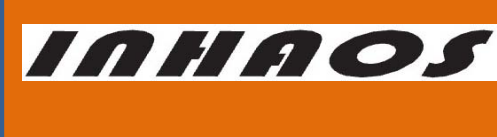

### 2.4G High-Performance Transparent wireless USB to UART Device

UM-LC-1000RU-V10-EN

# **LC-1000RU**

### 2.4G High-Performance Transparent Wireless USB to UART Device

### 1 Introduction

The LC-1000RU is an upgrade of LC-1000U. The RF module for the LC-1000RU is LC-1000R instead of LC-1000.

So the LC-1000RU is an application of LC-1000R. It is composed of a LC-1000R, a controller MCU and some peripheral circuit. The controller MCU enumerates the LC-1000RU as a USB device, and realizes the transformation from USB to UART interface which is transparent to the user. So using the LC-1000RU, user can send/receive data directly through USB interface conveniently without considering the wireless transmission process. Meanwhile, two large FIFO are allocated in LC-1000RU for data transmission, in combination with LC-1000R's data flow control mechanism, the high speed and reliable data transmission can be guaranteed.

There are two applications for the LC-1000RU: One is a CDC device application and the other is a HID device application. User can download any one of them to LC-1000RU flexibly using the PC program "RF2410U Loader.exe". For the CDC device application, a VCP device implemented on windows system, user can access the LC-1000RU in the same way as access the standard serial port. And for the HID device, a HID interface device implemented, there is no driver needs on most of Windows systems. User can access the LC-1000RU just by sending the HID command packets or calling the functions of LC1000RU\_HID.dll (provided by INHAOS for HID access).

### 2 Features

- USB 2.4G wireless data transmission device
- Full duplex transparent data transmission
- Configurable baud rate, range: 2400bps to 57600bps (Only for CDC Application)
- Frequency range: 2400-2483.5 MHz ISM
- ♦ 4 bytes RF TX/RX configurable address
- Maximum duplex RF air data rate reaches 19.2kbps

# 2.4G High-Performance Transparent wireless USB to UART Device

- Maximum RF air data rate reaches 57.6kbps while unidirectional transmission
- Transmission distance more than 60 meters
- Adopt C8051F321 MCU, 25MIPS, 16KB Flash, 1280B RAM
- Built-in bootloader, you can download the firmware directly via the USB
- Built-in 4 bytes UID (Unique ID) for each units

# 3 Typical Application

- Wireless audio transmission
- ♦ Handheld device
- Wireless monitoring and control System
- Remote controlled toys
- Short distance wireless data transmission
- ◆ 1 to N wireless data acquisition

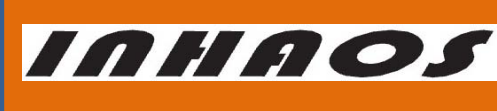

# UM-LC-1000RU-V10-EN

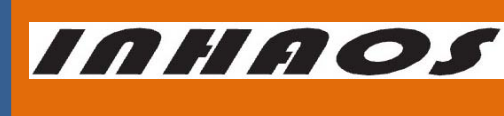

### 2.4G High-Performance Transparent wireless USB to UART Device

UM-LC-1000RU-V10-EN

### 4 Hardware description

The same hardware board with LC-1000U is used for LC-1000RU.

### 4.1 Product Demonstration

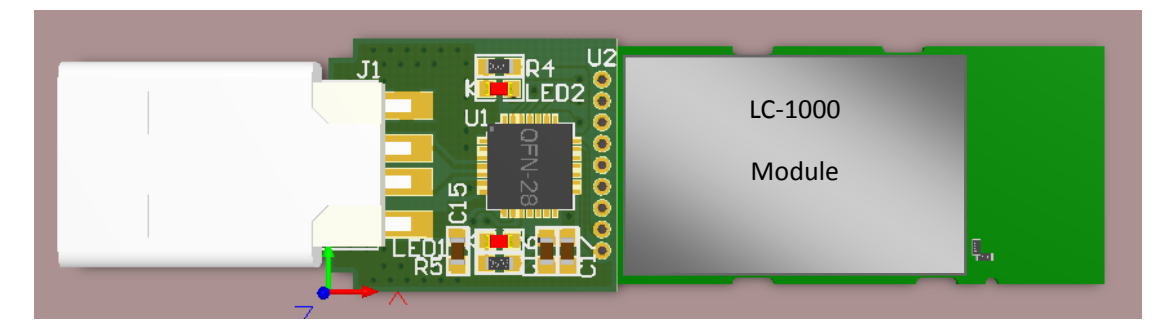

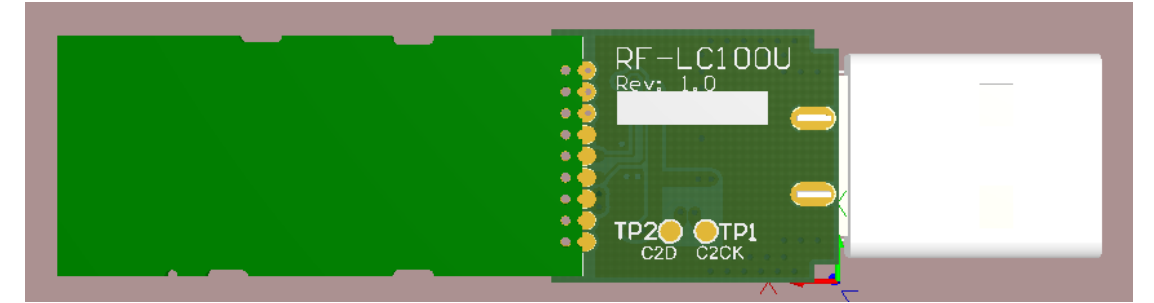

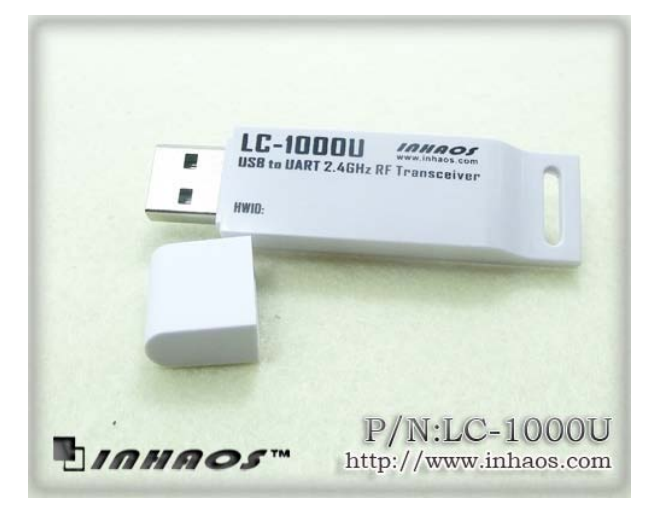

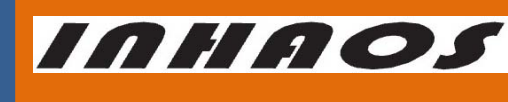

### 2.4G High-Performance Transparent wireless USB to UART Device

UM-LC-1000RU-V10-EN

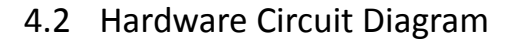

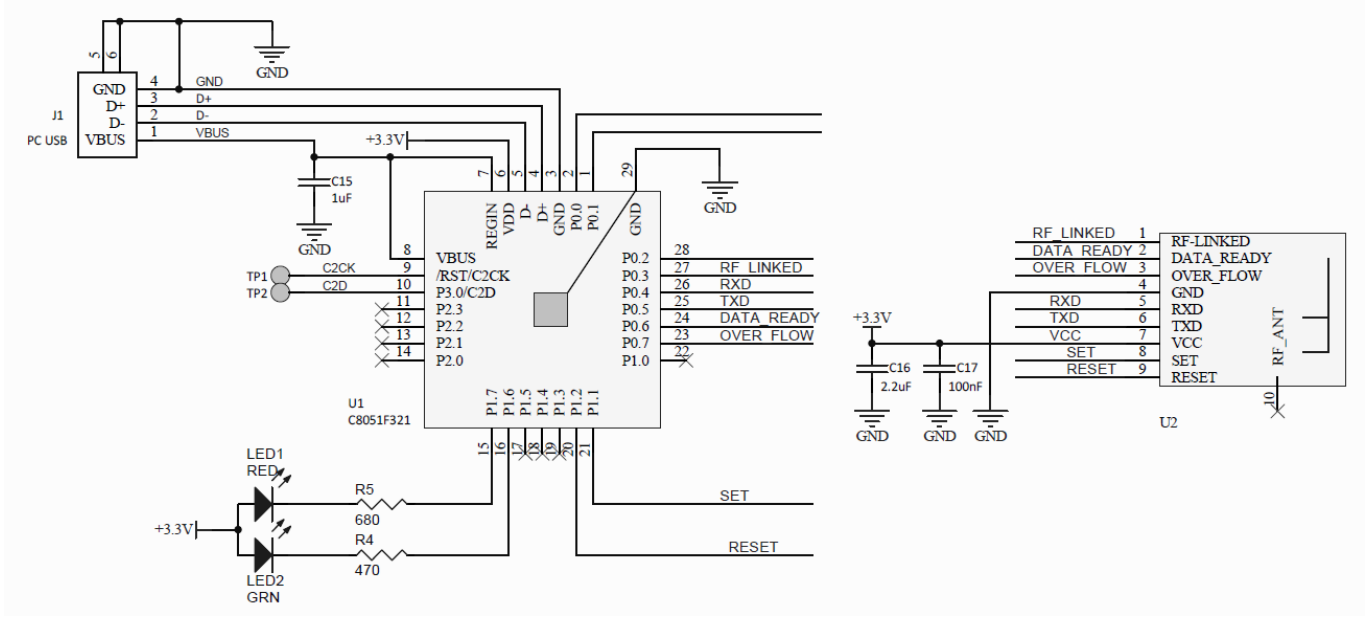

Figure 1 LC-1000RU Circuit Diagram

### 2.4G High-Performance Transparent wireless USB to UART Device

INHAOS

UM-LC-1000RU-V10-EN

### 5 LC-1000R Brief Introduction

LC-1000R is a 2.4G transparent low power consumption wireless UART module. It supports full duplex transparent data transmit, and the baud rate range is: 2400bps to 57600bps. Its maximum duplex RF air data rate can reach 19.2kbps, and the transmission distance more than 60 meters. Further mode, A PSM Mode is supplied by the LC-1000R, which can significantly reduce the power consumption of application system. And also a brand new Direct Mode which Support more flexible application use is supplied by the LC-1000R compared with LC-1000.

For more details about the LC-1000R, please reference the datasheet "UM-LC-1000R-V10-EN Wireless UART Module ", which can be downloaded from our website: <u>http://www.inhaos.com</u>.

### 6 Downloading the Application FW to LC-1000RU

A bootloader firmware already programmed into the LC-1000RU by INHAOS. And we provide two application HEX files for the LC-1000RU: LC-1000RU HID V1\_6.hex and LC-1000RU CDC V2\_1.hex. LC-1000RU HID V1\_6.hex is a HID interface device application firmware, and LC-1000RU CDC V2\_1.hex is a CDC interface device application firmware. User can reload anyone of them to LC-1000RU at will, after get any LC-1000RU device.

By default, LC-1000RU CDC V2\_1.hex is pre-loaded into the devices by factory.

The steps for downloading the application firmware:

1) Open the program "RF2410U Loader.exe"

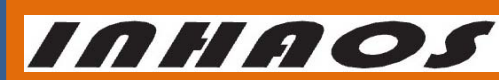

**UM-LC-1000RU-V10-EN** 

### 2.4G High-Performance Transparent wireless USB to UART Device

#### INHAOS www.inhaos.com Everything Done Inhouse E:\Working\LC-1000RU\Release\LC-1000RU CDC V2\_1.hex Hex Length: 9454 Bytes Chksum: 6ACB ڪ 5 Latest Update: 2013-11-3 13:8:12 Serial number 🔲 Enable Auto Serial number 60000 Address (hex) 3000 Bytes 2 $-\pi$ Download SN (hex) 0000 Step Disconnected Auto Reload Clear 0 Figure 2 "RF2410U Loader" program

2) Specify the hex file path by click the

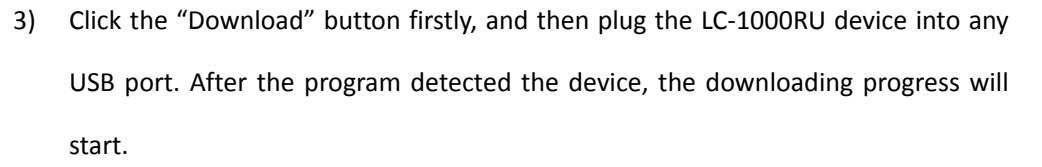

button.

4) Waiting for downloading complete.

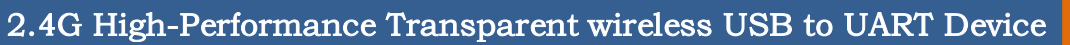

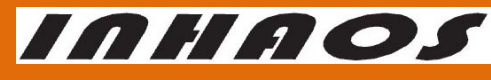

UM-LC-1000RU-V10-EN

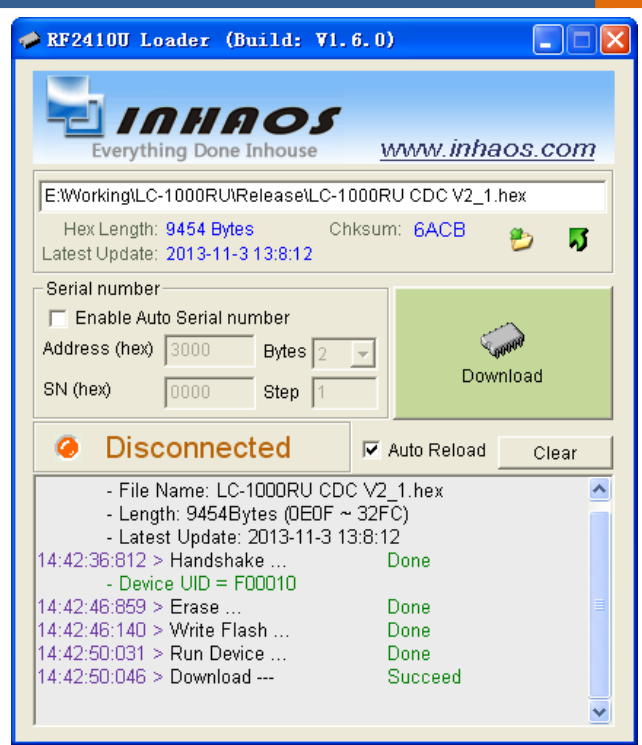

Figure 3 Download example for LC-1000RU CDC V2\_1.hex

| 🔗 RF2410U Loader (Build: V1.6                                                                                                    | .0) 📃 🗆 🖸             |  |  |  |  |
|----------------------------------------------------------------------------------------------------|-----------------------|--|--|--|--|
| Everything Done Inhouse                                                                                                    | <u>www.inhaos.com</u> |  |  |  |  |
| E:\Working\LC-1000RU\Release\LC-100                                                                                                    | 00RU HID V1_6.hex     |  |  |  |  |
| Hex Length: 7569 Bytes Chk<br>Latest Update: 2013-11-3 13:13:32                                                                                                    | isum: FOED 📂 🐬        |  |  |  |  |
| Serial number<br>Enable Auto Serial number<br>Address (hex) 3000 Bytes 2<br>SN (hex) 0000 Step 1                                                                                                    | Download              |  |  |  |  |
| Ø Disconnected                                                                                                    | Auto Reload Clear     |  |  |  |  |
| - File Name: LC-1000RU HID V1_6.hex     - Length: 7569Bytes (0E0F ~ 2B9F)     - Latest Update: 2013-11-3 13:13:32 14:43:49:328 > Handshake Done     - Device UID = F00010 14:43:55:359 > Erase Done 14:43:55:656 > Write Flash Done 14:43:59:718 > Download Succeed |                       |  |  |  |  |

Figure 4 Download example for LC-1000RU HID V1\_6.hex

INHAOS

### 2.4G High-Performance Transparent wireless USB to UART Device

UM-LC-1000RU-V10-EN

7 LC-1000RU HID Application Description

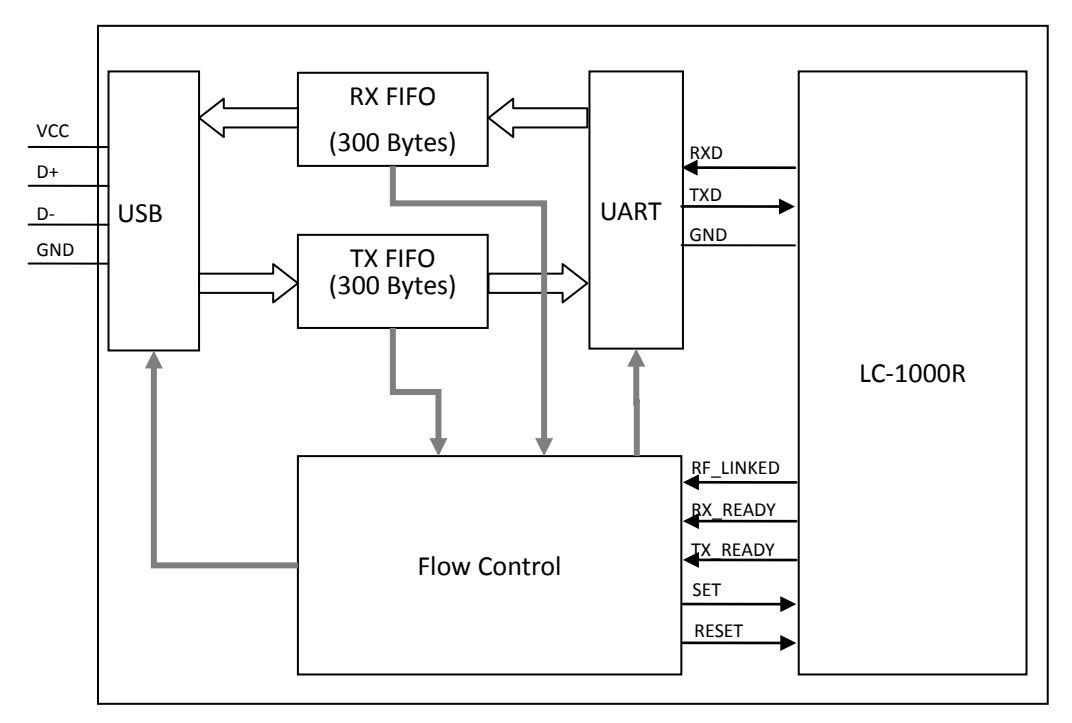

7.1 System architectures for HID Application

Figure 5 System architectures for HID Application

# 7.2 HID Application Command Description

7.2.1 HID Packet Format

| Name   | Checksum      | Status        | Command       | SN_s          | SN_r          | Length        | Parameter     |
|--------|---------------|---------------|---------------|---------------|---------------|---------------|---------------|
| Length | 1             | 1             | 1             | 1             | 1             | 1             | 58            |
| Value  | 0x00~<br>0xFF | 0x00~<br>0xFF | 0x00~<br>0xFF | 0x00~<br>0xFF | 0x00~<br>0xFF | 0x00~<br>0xFF | 0x00~<br>0xFF |

Table 1 Packet format for HID application

### Checksum

The checksum of total packet, it can be calculate by follow formula:

### 2.4G High-Performance Transparent wireless USB to UART Device

UM-LC-1000RU-V10-EN

INHAOS

Checksum = NOT (Status + Command + SN\_s + SN\_r + Length + Parameter)

Status

The pin states of LC-1000R:

- Bit 0, RF\_LINKED state
- Bit 1, RX\_READY state

Bit 2, TX\_READY state

- Bit 3, SET state
- Bit 4, RESET state

Bit 5, TX\_FIFO\_OVERRUN

Bit 6, RX\_FIFO\_OVERRUN

### Command

Command field, for details please reference the 7.2.2.

SN\_s

Serial number for the data packet

SN\_r

Serial number for the next packet of transmission another side

Length

The valid data length of the packet

Parameter

The data field of the packet

### 7.2.2 Command List

For simplify, the following command list table only contains the relevant field, and other

fields be ignored.

| Function             | Command | Length    | Parameter                                                             | Comment                                      |
|----------------------|---------|-----------|-----------------------------------------------------------------------|----------------------------------------------|
| Data<br>Transmission | 0XC0    | 0x00~0x3A | Maximum 58 bytes:<br>Param 0: Data byte 0<br>Param 1: Data byte 1<br> | Specify the packet contains valid user data. |

http://www.inhaos.com | INHAOS Technology Co., Ltd

### 2.4G High-Performance Transparent wireless USB to UART Device

UM-LC-1000RU-V10-EN

INHAOS

|               |      |       | Param 57: Data byte 57        |                                        |
|---------------|------|-------|-------------------------------|----------------------------------------|
|               |      |       |                               |                                        |
|               |      |       |                               |                                        |
|               |      |       | Total 1 byte:                 | Set the LC-1000RU into/exit from       |
| Set           |      |       | Param 0: Mode                 | configure mode. After received this    |
| Configure     | 0XC1 | 0x01  | 0x01 NML Mode                 | command, LC-1000RU switching to        |
| Mode          |      |       | 0x02 Configure Mode           | the specified mode immediately.        |
|               |      |       | Param 1 ~ 57: Reserved        |                                        |
|               |      |       | Total 1 byte:                 | Get the LC-1000RU's current mode       |
| Get           |      |       | Param 0: Mode                 |                                        |
| Configure     | 0XC2 | 0x01  | 0x01 NML Mode                 |                                        |
| Mode          |      |       | 0x02 Configure Mode           |                                        |
|               |      |       | Param 1 ~ 57: Reserved        |                                        |
|               |      |       | Total 1 byte:                 | Purge the LC-1000RU's input/output     |
|               |      |       | Param 0: Mode                 | buffer                                 |
| Purge         | 0XC3 | 0x01  | 0x01 Input Buffer             |                                        |
|               |      |       | 0x02 Output Buffer            |                                        |
|               |      |       | Param 1 ~ 57: Reserved        |                                        |
|               |      |       |                               | Reset the LC-1000R.                    |
|               | 0XCB | 0x00  |                               | After reset, the LC-1000R's baud rate  |
| Reset         |      |       |                               | is set to default 57600bps. And the    |
|               |      |       |                               | Local address of LC-1000R reset to     |
|               |      |       |                               | the UID bytes.                         |
|               |      |       |                               | Get the pin status of LC-1000R,        |
| Get Pin State | 0xCC | 0x00  |                               | Please reference the Status in section |
|               |      |       |                               | 7.2.1                                  |
|               |      |       | Param 0: LED Type             | Using this command to set the LEDs     |
|               |      |       | 0x01 Green LED                | state                                  |
|               |      | 0,700 | 0x02 Red LED                  | (This Command only for test)           |
| Set LED       | UXCD | 0X02  | Param 1: On Off State         |                                        |
|               |      |       | 0x00 OFF                      |                                        |
|               |      |       | 0x01 ON                       |                                        |
|               |      |       |                               | Using this command to configure the    |
|               |      |       |                               | LC-1000R's parameters.                 |
| Configure     |      |       |                               | After received this command the After  |
| Configure     | 0xCE | 0x0D  | Param 0~Param 12: Config Data | received this command the LC-1000U     |
| Data          |      |       |                               | will do steps as following:            |
|               |      |       |                               | 1) Set the LC-1000R's SET pin to       |
|               |      |       |                               | LOW                                    |

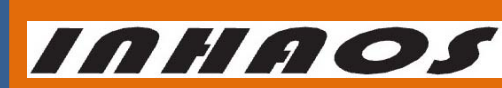

UM-LC-1000RU-V10-EN

# 2.4G High-Performance Transparent wireless USB to UART Device

|  |  | 2) | Write the 'Config Data' to       |
|--|--|----|----------------------------------|
|  |  |    | LC-1000R                         |
|  |  | 3) | Waiting for the LC-1000R's       |
|  |  |    | ACK packet                       |
|  |  | 4) | Set the LC-1000R's SET pin to    |
|  |  |    | HIGH                             |
|  |  | 5) | Fill the ACK packet into 'Config |
|  |  |    | Data', then send it back to PC   |

Figure 6 Command List for HID Application

### 7.2.3 Serial Number Control for data transmission

In order to improve the transmission reliability, a serial number control mechanism is adopted by LC-1000RU. Either reading from the LC-1000RU or writing to the LC-1000RU, the SN\_r and SN\_s field in the packet must comply with the serial number control mechanism. Otherwise, the data maybe duplication or discard by LC-1000RU. Figure 7 shows the details of serial number control mechanism.

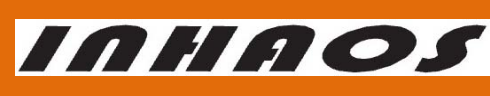

### 2.4G High-Performance Transparent wireless USB to UART Device

UM-LC-1000RU-V10-EN

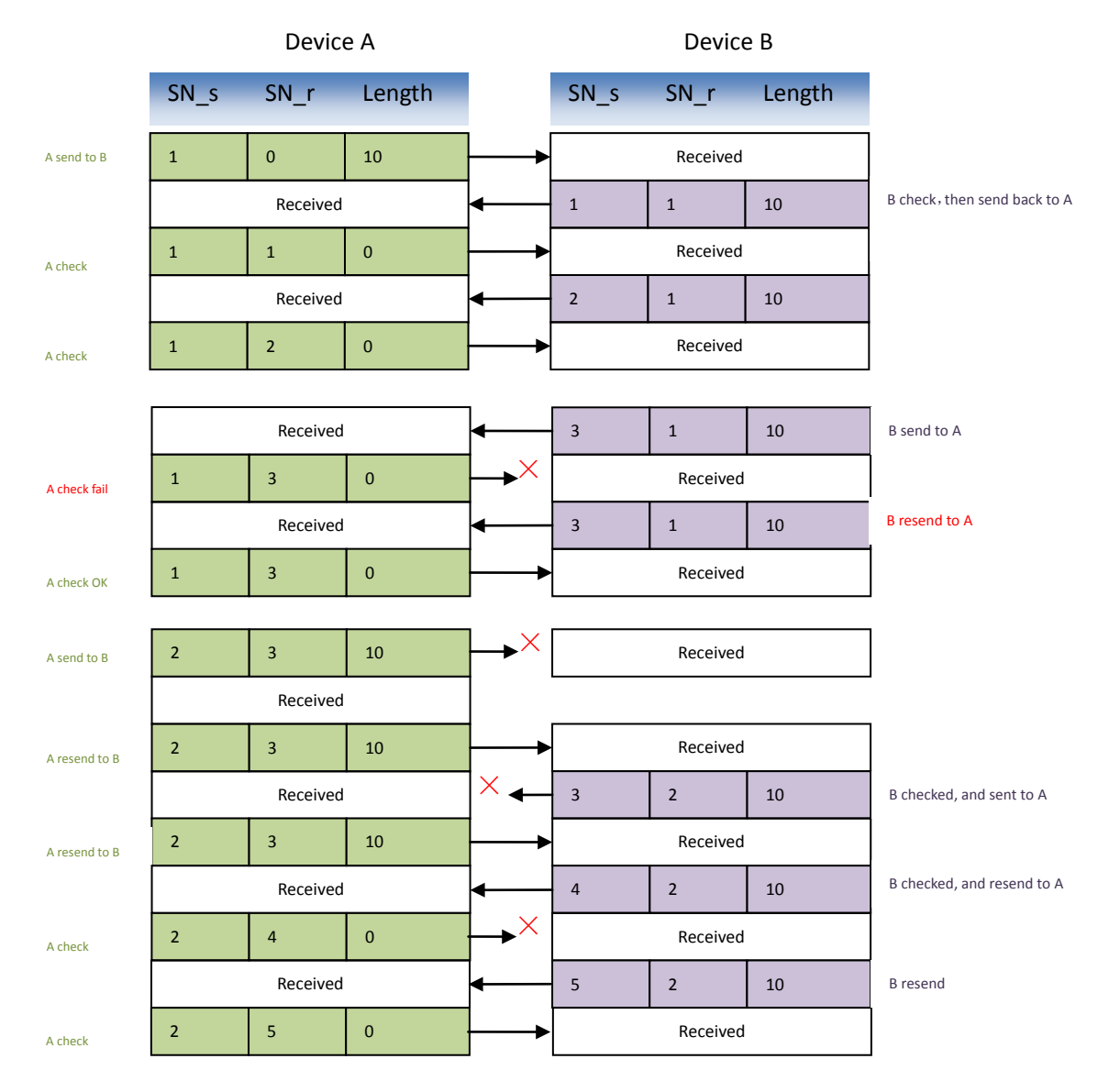

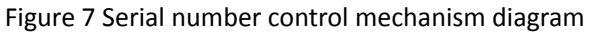

### 7.3 HID Application DLL Description

For the convenience of the user, HID application supplies a common HID DLL: LC1000U\_HID.dll, which designed using Visual studio C++ environment. It can be used on most windows platforms (such as Windows XP, Windows 2000 Professional, Windows NT, WIN7 and later). And it also supports vast majority of high-level languages environment which supports DLL invoke, such as VC, VB, or VS.NET.

### 7.3.1 DLL Interface functions

http://www.inhaos.com | INHAOS Technology Co., Ltd

### 2.4G High-Performance Transparent wireless USB to UART Device

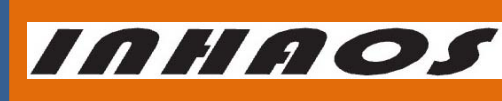

UM-LC-1000RU-V10-EN

The LC1000RU\_HID.dll contains following interface functions:

### LC1000U\_Open

Open the LC-1000RU HID Device

Please note: LC-1000R will quit reset state (the RESET pin is set to HIGH) and then start working, since LC-1000U HID Device was opened.

### LC1000U\_Close

Close the LC-1000RU HID Device

Please note: LC-1000R will stop working 500ms later, after LC-1000U HID Device closed.

After LC-1000R stopped, it will keep in the reset state (The RESET pin is set to LOW).

### LC1000U\_IsOpen

Check whether the LC-1000RU HID Device is opened or not

• LC1000U\_GetAllDevice

Search for all the HID devices on the system

### LC1000U\_WriteDataToDevice

Write data to device through HID interface

### • LC1000U\_ReceiveDataFromDevice

Read the received data in the receive buffer

### LC1000U\_GetBytesReceived

Get the data length received by DLL

### LC1000U\_SetDeviceIntoConfigMode

Set the LC-1000R to configure mode

LC1000U\_SetDeviceExitFromConfigMode

Set the LC-1000R exit from configure mode

### LC1000U\_DiscardOutBuffer

Discard the output buffer, after this command operated, all the data in the output buffer of the DLL and the output buffer of device will be cleared.

### • LC1000U\_DiscardInBuffer

Discard the input buffer, after this command operated, all the data in the input buffer of the

DLL and the input buffer of device will be cleared.

◆ LC1000U\_SetSleepTime

Set the sleep time of LC-1000R

### ◆ LC1000U\_SetWakeupTime

Set the wakeup time of LC-1000R

### • LC1000U\_SetTXAddr

Set the TX address of LC-1000R

### LC1000U\_SetLocalAddr

Set the local address of LC-1000R

LC1000U\_SetWorkMode

Set the work mode of LC-1000R

♦ LC1000U\_SetRFPower

Set the RF power of LC-1000R

# 2.4G High-Perfo

| rmance Transparent wireless USB to UART Device                        | UM-LC-1000RU-V10-EN   |
|-----------------------------------------------------------------------|-----------------------|
| ◆ LC1000U_SetCarrierOut                                               |                       |
| Set the LC-1000R output the carrier wave (only for test)              |                       |
| ◆ LC1000U_GetSleepTime                                                |                       |
| Get the sleep time setting of the LC-1000R                            |                       |
| ◆ LC1000U_GetWakeupTime                                               |                       |
| Get the wakeup time setting of the LC-1000R                           |                       |
| ◆ LC1000U_GetTXAddr                                                   |                       |
| Get the TX address setting of the LC-1000R                            |                       |
| LC1000U_GetWorkMode                                                   |                       |
| Get the work mode setting of the LC-1000R                             |                       |
| ◆ LC1000U_GetRFPower                                                  |                       |
| Get the RF Power setting of the LC-1000R                              |                       |
| LC1000U_GetLocalAddress                                               |                       |
| Get the local address setting of the LC-1000R                         |                       |
| • LC1000U_GetIDN                                                      |                       |
| Get the IDN of the LC-1000R                                           |                       |
| ◆ LC1000U_GetVersion                                                  |                       |
| Get the version setting of the LC-1000R                               |                       |
| ◆ LC1000U_Reset                                                       |                       |
| Reset the LC-1000R. After reset, the LC-1000R's baud rate is set to   | default 57600bps. And |
| the Local address of LC-1000R reset to the UID bytes.                 |                       |
| ◆ LC1000U_GetPinState                                                 |                       |
| Get the pin state of LC-1000R                                         |                       |
| For more details please reference Appendix – HID DLL interface funct  | tions                 |
| 7.3.2 Using DLL Interface functions in VC                             |                       |
| The following steps may guide you to using the DLL interface function | ons in VC (only one   |

function "LC1000U\_Open" loaded and invoked for an example):

Declare a function pointer type

typedef BOOL (\*DLL\_Open)(char \*Serial);

Declare a function pointer

DLL\_Open pFunc\_Open;

Dynamic loading the function from the LC1000RU\_HID.dll

HANDLE DIlHandle = LoadLibrary("LC1000RU\_HID.dll");

pFunc\_Open = (DLL\_Open)GetProcAddress( DllHandle, "LC1000U\_Open" );

Invoke the function ◆

http://www.inhaos.com

INHAOS Technology Co., Ltd

INHAOS

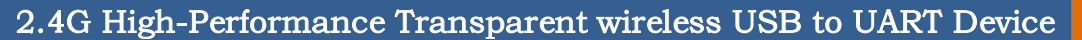

INHAOS

UM-LC-1000RU-V10-EN

| BOOL Open(char *Serial) |                               |  |  |  |
|-------------------------|-------------------------------|--|--|--|
| {                       |                               |  |  |  |
|                         | return (*pFunc_Open)(Serial); |  |  |  |
| }                       |                               |  |  |  |

For more detail using process in VC, please reference our VC demo Application: LC1000RU\_Debugger(HID).exe, which can be downloaded from our website: <u>http://www.inhaos.com</u>. All the common operations for the LC-1000RU are gathered in this demo by directly using the LC1000RU\_HID.dll.

| 🛃 LC1000RU_Debug                                                                                                    | ger(HID) ¥2.0                                                                                                    |                                                                                                    | ×                                                                    |  |  |
|----------------------------------------------------------------------------------------------------|----------------------------------------------------------------------------------------------------|----------------------------------------------------------------------------------------------------|----------------------------------------------------------------------|--|--|
| 序列号 A8 AF 09 FB                                                                                                    | ▼ Close                                                                                                    |                                                                                                    |                                                                      |  |  |
| <ul> <li>Sleep Time</li> <li>Work Mode</li> <li>RF Power</li> <li>Wakeup Time</li> <li>TX Address</li> <li>Local Address</li> <li>Save Selected to<br/>Write</li> </ul> | 500       •         PSM       •         0       •         16       •         01 00 00 01       •         01 00 00 01       •         Device       Read | IDN:<br>Version:<br>Sleep Time:<br>Work Mode:<br>RF Power:<br>Wakeup Time:<br>TX Addr:<br>Local Addr:<br>I | LC1000R<br>V2.0<br>500<br>1<br>0<br>16<br>01 00 00 01<br>A8 AF 09 FB |  |  |
| RF Carrier                                                                                                    | RF Carrier Other Control Command                                                                                                    |                                                                                                    |                                                                      |  |  |
| Power 0                                                                                                    | Carrier<br>Output                                                                                                    | <br>Discard Input                                                                                          | Discard out                                                          |  |  |
|                                                                                                    |                                                                                                    | Reset                                                                                                    | Get Pin State                                                        |  |  |

Figure 8 LC1000RU\_Debugger(HID) Demo Program

# 7.3.3 Using DLL Interface functions in VB.NET

The following steps may guide you to using the DLL interface functions in VB.NET (only one

function "LC1000U\_Open" loaded and invoked for an example):

| <ul> <li>Declare a function pointer type</li> </ul>                                                |  |
|----------------------------------------------------------------------------------------------------|--|
| <pre><dllimport("lc1000ru_hid.dll")> Function LC1000U_Open _</dllimport("lc1000ru_hid.dll")></pre> |  |
| (ByRef Serial As Byte) _                                                                           |  |
|                                                                                                    |  |

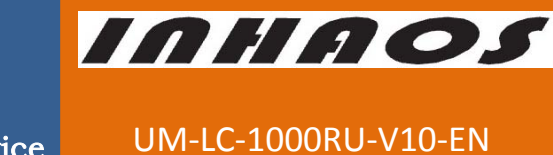

### 2.4G High-Performance Transparent wireless USB to UART Device

As UInt16 End Function Invoke the function Dim NameBytes() As Byte = System.Text.Encoding.ASCII.GetBytes("10 00 00 01") If LC1000U\_Open(NameBytes(0)) > 0 Then MsgBox("Open Successful!") Else MsgBox("Open Fail!") End If

For more detail using process in VB.NET, please reference our VB.NET demo Application: LC-1000RU Debugger (HID).exe, which can be downloaded from our website: <u>http://www.inhaos.com</u>. All the common operations for the LC-1000RU are gathered in this demo by directly using the LC1000RU\_HID.dll.

| 🔜 LC-1000RU Debugger (                                                                                                    | (HID) (¥2.0)                  |                                                                                                    |                                                                        |
|----------------------------------------------------------------------------------------------------|-------------------------------|----------------------------------------------------------------------------------------------------|------------------------------------------------------------------------|
| Device List A8 AF 09 FB<br>Configure Send & Receive                                                                                                    | ✓ Close                       | :e                                                                                                    | INHROS                                                                 |
| Common Sottings                                                                                                    |                               | Results                                                                                               |                                                                        |
| <ul> <li>✓ Sleep Time</li> <li>✓ Work Mode</li> <li>✓ Work Mode</li> <li>✓ RF Power</li> <li>✓ Wakeup Time</li> <li>✓ TX Address</li> <li>OO</li> <li>Local Address</li> <li>✓ Save Selected to De</li> </ul> | rect v<br>of 6E FC v<br>evice | IDN:<br>Version:<br>Sleep Time:<br>Work Mode:<br>RF Power:<br>Wakeup Time:<br>TX Addr:<br>Local Addr: | LC1000R<br>V2.0<br>500<br>PSM<br>0<br>16<br>01 00 00 01<br>A8 AF 09 FB |
| Write                                                                                                    | Read                          | Other Control                                                                                         | Commands                                                               |
| -RF Carrier                                                                                                    |                               | Config Mode                                                                                           | Out Config Mode In                                                     |
| Channel 🗸                                                                                                    | Carrier<br>Output             | Discard Inp<br>Reset                                                                                  | ut Discard Output<br>Get Pin State                                     |
|                                                                                                    |                               |                                                                                                    |                                                                        |

Figure 9 LC-1000RU Debugger(HID) Demo Program

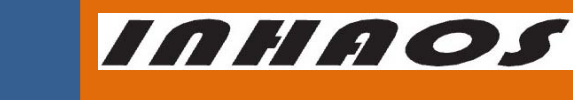

### 2.4G High-Performance Transparent wireless USB to UART Device

### UM-LC-1000RU-V10-EN

| E LC-1000RU Debugger (HID) (V2.0)                                                                                                    | 🖷 LC-1000RU Debugger(HID) (V2.0)                                                                                                    |
|----------------------------------------------------------------------------------------------------|----------------------------------------------------------------------------------------------------|
| Device List AS AF 09 FB v Close Configure Send & Receive                                                                                                    | Device List 10 FE 62 EB V Closen                                                                                                    |
| 1231231231244444444444444444445555555555                                                                                                    | ffffffffffffffffffffffffffffffffffffff                                                                                                    |
| Bytes Sent:       222       Auto Send, Interval (ns)         Bytes Received:       1564       5       Claur         Interval (ns)       5       Claur         Interval (ns)       5       Claur | Bytes Sent:         1564         Akto Send, Interval (nz)           Bytes Received:         2322         5         Claw           312444444444444444444444444444444444444 |
|                                                                                                    | 4444445555555555551231231231244444444444                                                                                                    |

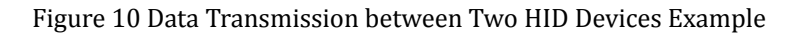

### 7.4 Using the LC-1000RU with HID Application

### 7.4.1 Get the device list

Before open the device, you must get the USB serial number firstly. Certainly this step can be skipped if you already know the USB serial number of USB HID Device. According call the LC1000U\_GetAllDevice() function, a device list can be returned (Please reference the 31, for details).

```
Private Sub GetDeviceList()
    Dim m_DevList(100) As Byte
    Dim m_DevString As String
    Dim m_DevSplit() As String
    'Clear the Device List
    comboDeviceList.Items.Clear()
    'Get the device list
    If LC1000U_GetAllDevice(m_DevList(0), 100) > 0 Then
         m_DevString = System.Text.Encoding.ASCII.GetChars(m_DevList)
         m_DevSplit = Split(m_DevString, ",")
         'Get each Item in the return list and insert into combo List
         For i As Integer = 0 To m_DevSplit.Length - 1
              If m_DevSplit(i).Length > 0 Then
                  comboDeviceList.Items.Add(m_DevSplit(i))
              End If
         Next
    End If
End Sub
```

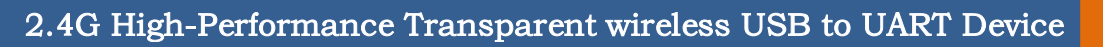

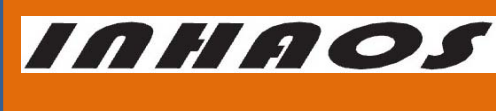

UM-LC-1000RU-V10-EN

### 7.4.2 Open the Device

After got the specify USB serial number, the device can be open by call the function LC1000U\_Open().

Private Function OpenDevice() As Boolean Dim NameBytes() As Byte = System.Text.Encoding.ASCII.GetBytes("10 00 00 01") If LC1000U\_Open(NameBytes(0)) > 0 Then 'Open the device Return True Else Return False End If End Function

### 7.4.3 Check the state of LC-1000R

Before write data to LC-1000RU, you'd better check the state of LC-1000R. For the data will only send out by LC-1000R after it connected with another side of the transmission. Otherwise, the data wrote in stored in the output buffer and cannot be transmit. To check the state of LC-1000R, you can call the function LC1000U\_GetPinState().

```
Private Function CheckConnectState() As Boolean
Dim state As Byte = LC1000U_GetPinState()
If state And &H1 Then
MsgBox("Device Connected.")
Return True
Else
MsgBox("Device Disconnected.")
Return False
End If
End Function
```

### 7.4.4 Configure the Device

Unlike the LC-1000U, the Configure functions can invoke directly for the LC-1000RU, no need to invoke the LC1000U\_SetDeviceIntoConfigMode() and

LC1000U\_SetDeviceExitFromConfigMode() two functions anymore. As in the LC-1000RU, any configure functions integered the SET pin operations (set SET pin to LOW, then write configure command, waiting for the ack, and finally set SET pin to HIGH) themselves.

Write configure data to LC-1000R example code:

Private Function WriteConfigToLC1000() As Boolean

Dim Result As Boolean = False

Dim ResultText As String = ""

Dim issave As Boolean = False

http://www.inhaos.com

# 2.4G High-Performance Transparent wireless USB to UART Device

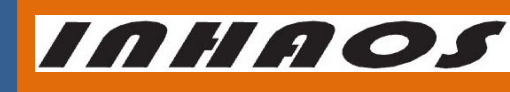

UM-LC-1000RU-V10-EN

```
'Set Sleep Time = 1000
If LC1000U_SetSleepTime(1000, issave) <= 0 Then
    MsgBox("Set Sleep Time Error!")
    Return False
End If
'Set Work Mode
If LC1000U_SetWorkMode(0, issave) <= 0 Then
    MsgBox("Set Work Mode Error!")
    Return False
End If
'Set RF Power
If LC1000U_SetRFPower(0, issave) <= 0 Then
    MsgBox("Set RF Power Error!")
    Return False
End If
'Set TX Address
Dim TXAddr(3) As Byte
                             'TX Address Length = 4
Dim strTXAddr() As String = Split("10 00 00 01", " ")
TXAddr(0) = "\&h" \& strTXAddr(3)
TXAddr(1) = "\&h" \& strTXAddr(2)
TXAddr(2) = "\&h" \& strTXAddr(1)
TXAddr(3) = "\&h" \& strTXAddr(0)
If LC1000U_SetTXAddr(TXAddr(0), issave) <= 0 Then
    MsgBox("Set TX Address Error!")
    Return False
End If
'Set Local Address
Dim LocAddr(3) As Byte
                               'Local Address Length = 4
Dim strLocAddr() As String = Split("10 00 00 02", " ")
LocAddr(0) = "&h" & strLocAddr(3)
LocAddr(1) = "&h" & strLocAddr(2)
LocAddr(2) = "&h" & strLocAddr(1)
LocAddr(3) = "&h" & strLocAddr(0)
If LC1000U_SetLocalAddr(LocAddr(0), issave) <= 0 Then
    MsgBox("Set Local Address Error!")
    Return False
End If
```

T

http://www.inhaos.com

# 2.4G High-Performance Transparent wireless USB to UART Device

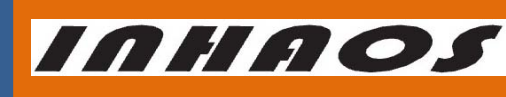

UM-LC-1000RU-V10-EN

```
Return True
End Function
Read configure data from LC-1000R example:
Private Function ReadConfigFromLC1000() As Boolean
    'Read IDN
    Dim IDN_Bytes(6) As Byte
                                  'IDN length = 7
    Dim strIDN As String
    If LC1000U_GetIDN(IDN_Bytes(0)) > 0 Then
        strIDN = System.Text.Encoding.ASCII.GetChars(IDN_Bytes)
    Else
        Return False
    End If
    'Read Version
    Dim Version_Bytes(1) As Byte
                                    'Version Length = 2
    Dim strVersion As String
    If LC1000U_GetVersion(Version_Bytes(0)) > 0 Then
        strVersion = "V" & Version_Bytes(0) & "." & Version_Bytes(1)
    Else
        Return False
    End If
    'Read Sleep Time
    Dim SleepTime As UInt16 = 0
    If LC1000U_GetSleepTime(SleepTime) > 0 Then
    Else
        Return False
    End If
    'Read Work Mode
    Dim WorkMode As Byte = 0
    If LC1000U_GetWorkMode(WorkMode) > 0 Then
    Else
        Return False
    End If
    'Read RF Power
    Dim RFPower As Byte = 0
    If LC1000U_GetRFPower(RFPower) > 0 Then
    Else
         Return False
```

http://www.inhaos.com

# 2.4G High-Performance Transparent wireless USB to UART Device

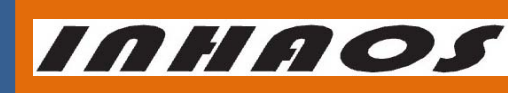

UM-LC-1000RU-V10-EN

```
End If
```

```
'Read TX Address
Dim TXAddr(3) As Byte
                              'TX Address Length = 4
dim strTXAddr as String =""
If LC1000U_GetTXAddr(TXAddr(0)) > 0 Then
    strTXAddr = vbTab & TXAddr(3).ToString("X2") & " " & _
         TXAddr(2).ToString("X2") & " " & _
         TXAddr(1).ToString("X2") & " " & _
         TXAddr(0).ToString("X2")
Else
    Return False
End If
'Read Local Address
Dim LocAddr(3) As Byte
                               'Local Address Length = 4
Dim strLocalAddr As String
If LC1000U_GetLocalAddress(LocAddr(0)) > 0 Then
    strLocalAddr = vbTab & LocAddr(3).ToString("X2") & " " & _
         LocAddr(2).ToString("X2") & " " & _
         LocAddr(1).ToString("X2") & " " & _
         LocAddr(0).ToString("X2")
Else
    Return False
End If
Return True
```

```
End Function
```

# 7.4.5 Write data to the device

For writing data to the device, you just need to call the function LC1000U\_WriteDataToDevice(), then the data be write into the LC-1000RU's output buffer immediately, after that the LC-1000R will transmit them to another side. If the output buffer is full or the empty buffer length is less than the request length of the function, then the request data will be discarded and the function LC1000U\_WriteDataToDevice() returns a zero to indicates write operation fail.

```
Private Function SendData() As Boolean

If tb_SendTxt.Text.Length = 0 Then

Return False

End If

Dim dataSend() As Byte = System.Text.Encoding.ASCII.GetBytes(tb_SendTxt.Text)
```

```
http://www.inhaos.com | INHAOS Technology Co., Ltd
```

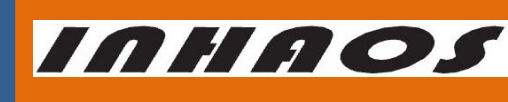

UM-LC-1000RU-V10-EN

### 2.4G High-Performance Transparent wireless USB to UART Device

If LC1000U\_WriteDataToDevice(dataSend(0), 0, dataSend.Length) > 0 Then

```
Count_TX += dataSend.Length
Return True
End If
Return False
End Function
```

### 7.4.6 Read data from the device

After any data received by the LC-1000R, the LC-1000RU's controller MCU will fill the received data into the input buffer and waiting for PC to reading. And the buffer maybe overrun (oldest data will be overwrite by the new data), if PC's reading operation delay too long lead to no more buffer can contain the incoming new data. User can call the function LC1000U\_GetPinState() to check the input buffer's overrun state.

```
Private Sub DataReceiveProc(ByVal txt As Object)
```

Dim strNowRecv As String = "" Dim RecvLength As Integer = 0

g\_SendRecvThreadStopEvent.Reset()

While 1

If g\_ExitEvent.WaitOne(0) = True Then Exit While End If

'Read the data from input buffer of the LC-1000RU

RecvLength = LC1000U\_ReceiveDataFromDevice(m\_RecvBuffer(0), 0,

### m\_RecvBuffer.Length)

If RecvLength > 0 Then

strNowRecv = System.Text.Encoding.ASCII.GetString(m\_RecvBuffer, 0, RecvLength)
UpdateText\_RX(strNowRecv)

End If

Threading.Thread.Sleep(50)

End While

g\_SendRecvThreadStopEvent.Set()

End Sub

### 7.4.7 Reset the LC-1000R

In some case, user may feel confused about LC-1000R's configure setting. Then function LC1000U\_Reset() can be called to reset the LC-1000R's setting. After this function called, the

```
http://www.inhaos.com | INHAOS Technology Co., Ltd
```

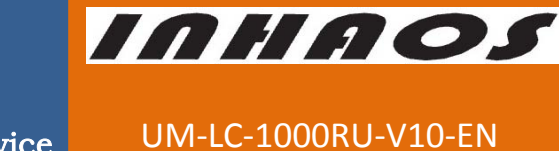

### 2.4G High-Performance Transparent wireless USB to UART Device

LC-1000R's baud rate is set to default 57600bps. And the Local address of LC-1000R reset to the UID bytes. Private Sub ResetLC1000() If LC1000U\_Reset() > 0 Then MsgBox("Reset LC-1000R OK") Else MsgBox("Reset LC-1000R FAIL") End If End Sub

INHAOS

2.4G High-Performance Transparent wireless USB to UART Device

UM-LC-1000RU-V10-EN

8 LC-1000RU CDC Application Description

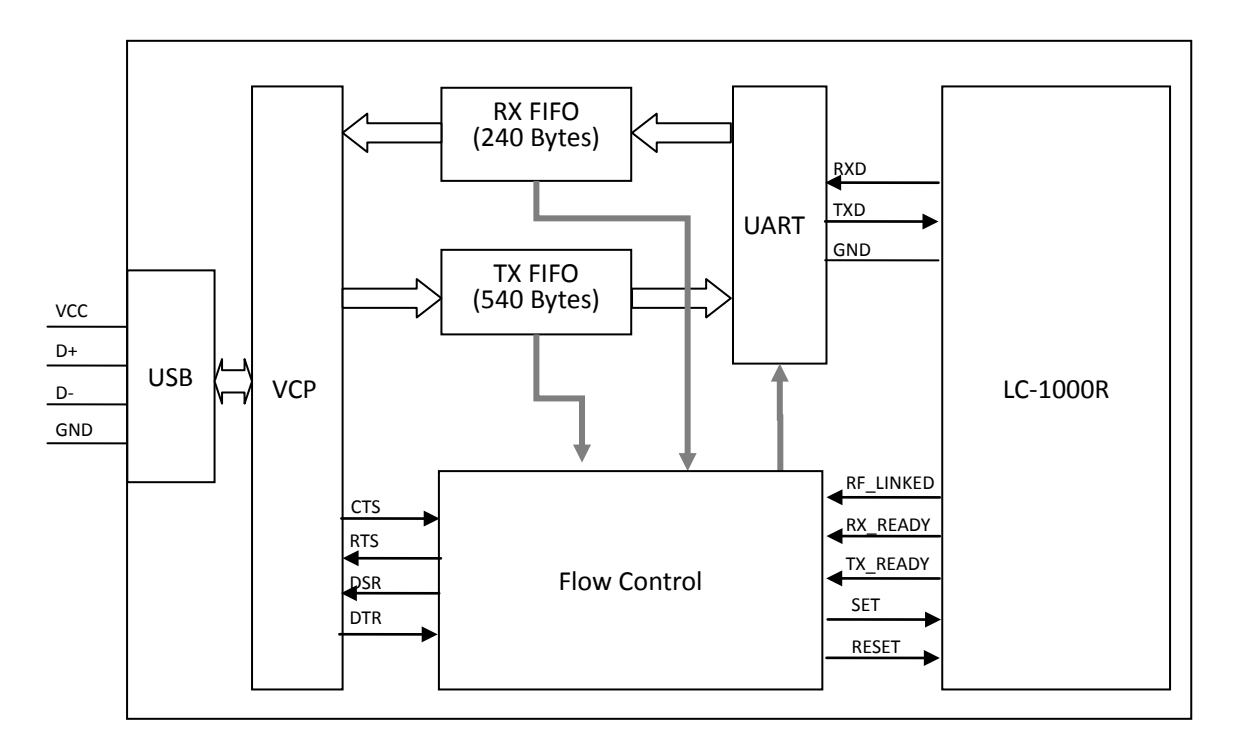

# 8.1 System architecture for CDC Application

Figure 11 System Architecture for CDC application

# 8.2 CDC Application Function Description

Unlike the HID Application, user can see a serial port device in the computer's device manage, just the same as a standard serial port, when the CDC application running.

In order to improve transmission reliability, a flow control mechanism is defined by the LC-1000RU CDC Device, and some standard pins of VCP are treated as special function pins.

| VCP Pin | Direction | Functions In LC-1000RU   | Description                                   |
|---------|-----------|--------------------------|-----------------------------------------------|
| Name    |           |                          |                                               |
| DCD     | Input     | No use                   |                                               |
| RXD     | Input     | Receive Data             |                                               |
| TXD     | Output    | Transmit Data            |                                               |
| DTR     | Output    | Linked to LC-1000R's SET | PC software can control this pin state to set |
|         |           | pin                      | LC-1000R into/exit configure mode.            |
|         |           |                          | If DTR = 0, LC-1000R will start switch to     |
|         |           |                          | configure mode                                |
|         |           |                          | If DTR = 1, LC-1000R will switch back to work |
|         |           |                          | mode                                          |

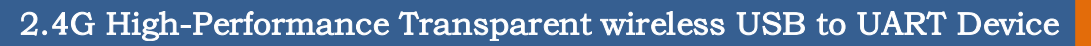

UM-LC-1000RU-V10-EN

Inhaos

| GND | GND    | GND                  |                                                |
|-----|--------|----------------------|------------------------------------------------|
| DSR | Input  | Linked to LC-1000R's | PC can get the LC-1000R's TX_READY pin state   |
|     |        | TX_READY pin         | by check the DSR state.                        |
|     |        |                      | If DSR = 0, LC-1000R is ready for user data    |
|     |        |                      | receive;                                       |
|     |        |                      | If DTR = 1, LC-1000R is busy, user data cannot |
|     |        |                      | be received                                    |
| RTS | Input  | Request To Send      | When the LC-1000R's output buffer almost       |
|     |        |                      | full, the RTS is set to 1;                     |
|     |        |                      | When the LC-1000R's output buffer has          |
|     |        |                      | enough data space the RTS will set back to 0   |
| CTS | Output | Clear To Send        | If the CTS = 1, the LC-1000RUwill stop data    |
|     |        |                      | report progress;                               |
|     |        |                      | If the CTS = 0, the LC-1000RUwill report data  |
|     |        |                      | to PC once received any from LC-1000R          |
| RI  | Input  | No use               |                                                |

Table 2 Special function of USB VCP PINs

# 8.3 Using the LC-1000RU with CDC Application

The method using the LC-1000RU with CDC application is much the same with accessing a serial port of PC.

# 8.3.1 First of all a serial port should be declared

```
Public m_DevicePort As New IO.Ports.SerialPort
```

# 8.3.2 Open the Device

It is very important to set the DTR to HIGH, after the device's port was opened. When the DTR = 1, the LC-1000R will go into normal work mode, otherwise, it will keep in configure mode. Please reference 8.2 for detail.

Please note: LC-1000R will quit reset state (the RESET pin is set to HIGH) and then start working, since LC-1000U CDC Device was opened.

Private Function OpenDevice(ByVal strPort As String, ByVal baudrate As Integer) As Boolean
If m\_DevicePort.IsOpen = True Then 'If the port is already opened, close it
m\_DevicePort.Close()
End If
m\_DevicePort.PortName = strPort 'Set the port name
m\_DevicePort.BaudRate = baudrate 'Set the baudrate
m\_DevicePort.Open() 'Open the port

http://www.inhaos.com

# INHAOS

# UM-LC-1000RU-V10-EN

'Set the DTR to high (this very import step, 'for the LC-1000R go into normal work mode) m\_DevicePort.DtrEnable = True

2.4G High-Performance Transparent wireless USB to UART Device

Return m\_DevicePort.IsOpen

End Function

## 8.3.3 Configure the Device

In order to configure the LC-1000R, the following steps are suggested:

1) Set LC-1000R into configure mode, by Set the DTR to LOW

Public Function SetDeviceIntoConfigMode(Optional ByVal timeout As Integer = 1000) As Boolean

'Set DTR to LOW

m\_DevicePort.DtrEnable = False

Return True

**End Function** 

2) Write configure commands to LC-1000R, or read configuration from LC-1000R

```
'Set the LC-1000R's TX Address
```

Public Function SetTXAddr(ByVal addr As String, ByVal issave As Boolean) As Boolean

Dim str() As String = Split(addr, " ")

If str.Length < 4 Then

Return False

End If

```
Array.Clear(m_ParamBuffer, 0, m_ParamBuffer.Length)
m_ParamBuffer(0) = CByte("&H" & str(3))
m_ParamBuffer(1) = CByte("&H" & str(2))
m_ParamBuffer(2) = CByte("&H" & str(1))
m_ParamBuffer(3) = CByte("&H" & str(0))
```

```
Return WriteConfigToDevice(CMD.CMD_SET_TX_ADDR, 4, issave)End Function'Get the LC-1000R's Work modePublic Function GetWorkMode(ByRef mode As Integer) As BooleanArray.Clear(m_ParamBuffer, 0, m_ParamBuffer.Length)If WriteConfigToDevice(CMD.CMD_GET_WORK_MODE, 1, False) = True Then<br/>mode = m_ParamBuffer(0)<br/>Return TrueEnd If<br/>Return FalseEnd Function3) Exit the configure mode: by set the DTR to HIGHPublic Sub SetDeviceExitFromConfigMode()
```

```
http://www.inhaos.com
```

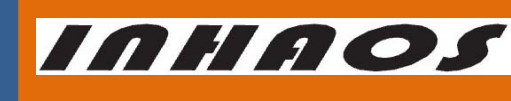

**UM-LC-1000RU-V10-EN** 

### 2.4G High-Performance Transparent wireless USB to UART Device

m\_DevicePort.DtrEnable = True

End Sub

### 8.3.4 Write data to the device

For the data wrote to the device will be received by the VCP at once, so the data writing

operation must follow principles:

- 1) The data length of write must less than the output buffer length of LC-1000RU
- 2) A delay time should be added after any write operation, and the delay time can be

calculated using the formula:

Delay time(ms) = 1000 \* 10 \* length / baudrate

Public Function GetTimeout(ByVal BytesCnt As Integer) As Integer

```
Dim TimeoutVal As Double
```

TimeoutVal = BytesCnt \* 10000 / m\_DevicePort.BaudRate

```
Return TimeoutVal
```

End Function

Public Sub WriteDataToDevice(ByRef wData() As Byte, ByVal length As Integer)

m\_DevicePort.Write(wData, 0, length)

'Delay for sending DelayMillSecond(GetTimeout(length))

### End Sub

# 8.3.5 Read data from the device

```
Public Function ReceiveDataFromDevice(ByRef rData() As Byte, ByVal maxLength As Integer) As

Integer

Dim rLen As Integer = 0

rLen = m_DevicePort.BytesToRead

If rLen > maxLength Then

rLen = maxLength

End If

rLen = m_DevicePort.Read(rData, 0, rLen)

Return rLen

End Function
```

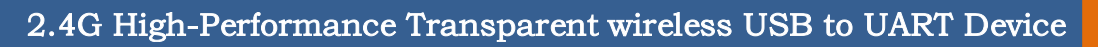

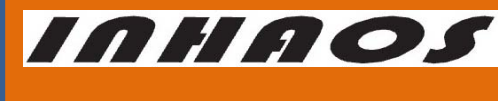

UM-LC-1000RU-V10-EN

### 8.3.6 Close the Device

Please note: LC-1000R will stop working 500ms later, after LC-1000U CDC Device closed. After LC-1000R stopped, it will keep in the reset state (The RESET pin is set to LOW). Private Sub OpenDevice(ByVal strPort As String, ByVal baudrate As Integer) If m\_DevicePort.IsOpen = True Then m\_DevicePort.Close() End If End Sub

### 8.3.7 Flow control for data transmission

The flow control mechanism can make the data transmission more reliable.

Under this flow control mechanism:

- For the downstream, the CTS pin will be set to HIGH by LC-1000RU, once the output buffer almost full and be set back to LOW when it has enough data space.
- For the upstream, the LC-1000RU will report data immediately after received from LC-1000R when the CTS pin keeps LOW, but it will stop data reporting after the CTS HIGH level detected. In this case the new coming data from the LC-1000R will only store into the input buffer. And once the input buffer full, the oldest data in the input buffer will be overwrote.

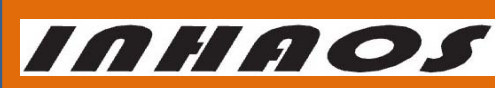

### 2.4G High-Performance Transparent wireless USB to UART Device

UM-LC-1000RU-V10-EN

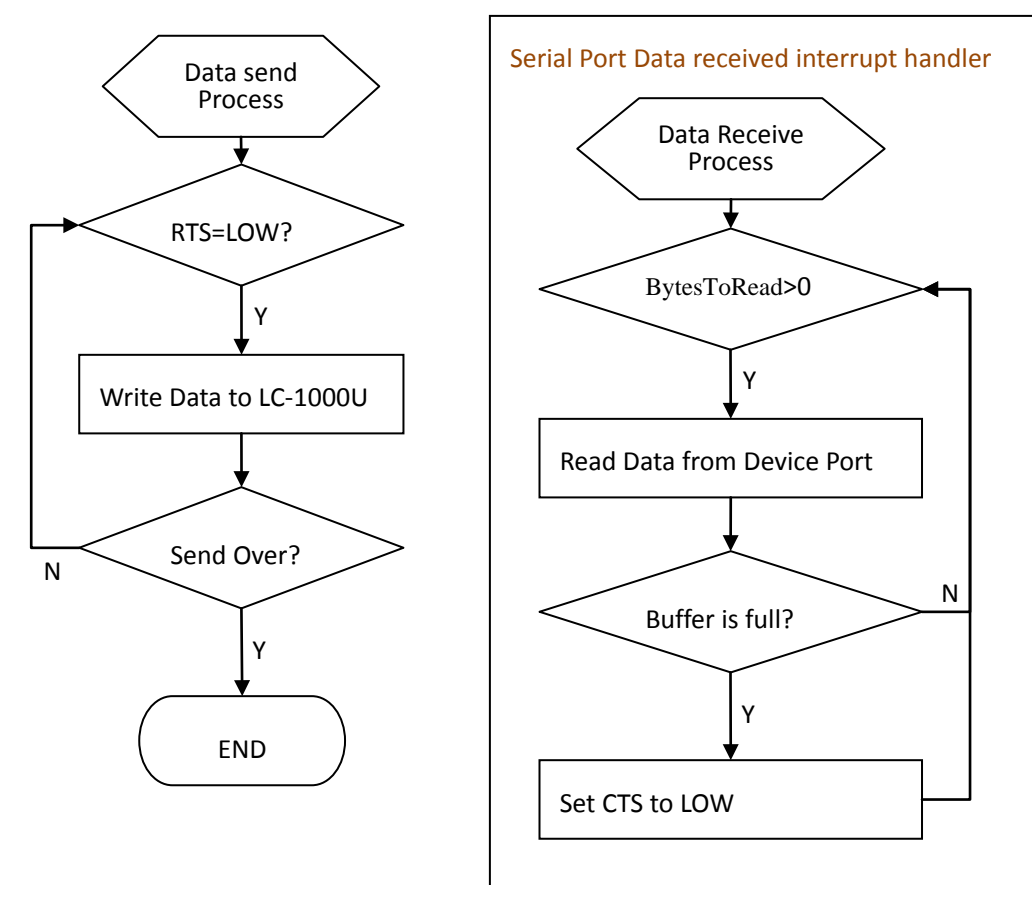

Figure 12 Data transmission with flow control flow chart

# 8.3.8 The LC-1000RU CDC Debugger Software Description

A VB.NET demo program named "LC-1000RU Debugger(CDC).exe" is provided by INHAOS for example to use the LC-1000RU CDC application. The following functions are implemented by this demo:

- Open device
- Configure Operations for LC-1000R
- Set LC-1000R output RF carrier
- Binding two devices A and B, let them can transmit data each other
- Packet Mode transmission Test, under which the flow control mechanism is ignored and it does not guarantee the data reliability
- Flow control mode transmission test

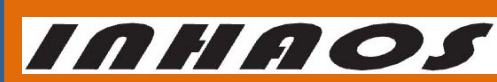

### 2.4G High-Performance Transparent wireless USB to UART Device

UM-LC-1000RU-V10-EN

| LC-1000RU Debugger(CDC) (Build:2.0.0.0)                                                                                                    |                                                                                     |  |  |  |
|----------------------------------------------------------------------------------------------------|-------------------------------------------------------------------------------------|--|--|--|
| Setting       Packet Mode Test       Flow Control Mode Test       Data Log         Common Settings        Device A         V Uart Rate       57600        Bevice A         Sleep Time       8        Read         V Work Mode       Normal        Bevice B         W Warkeup Time       8        Port Name       Write         TX Address         COM52       Read         Save Selected to Device       Read | Close All Ports  RF Carrier  Channel  Power  Carrier Output  Binding  Binding A & B |  |  |  |
| Open Device A OK<br>Open Device B OK<br>Read Device A: Local Address = FA FE 00 09<br>Read Device B: Local Address = FA F0 00 10<br>Write Device A: TX Address = FA F0 00 10<br>Verify Device A: TX Address OK<br>Write Device B: TX Address OK<br>Device A exit Config Mode.<br>Device B exit Config Mode.<br>Device B exit Config Mode.<br>Device B exit Config Mode.                                       |                                                                                     |  |  |  |

Figure 13 LC-1000RU Debugger(CDC) Interface

# 2.4G High-Performance Transparent wireless USB to UART Device

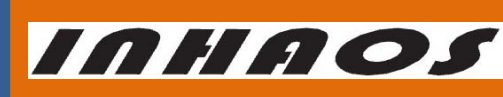

UM-LC-1000RU-V10-EN

### 9 Appendix – HID DLL interface functions

### ♦ LC1000U\_Open

Open the LC-1000RU HID Device

Please note: LC-1000R will quit reset state (the RESET pin is set to HIGH) and then start

working, since LC-1000U HID Device was opened.

Prototype:

BOOL LC1000U\_Open(char \*Serial);

Parameter:

Serial ---- The USB serial number string of HID device, which can be obtained according LC1000U GetAllDevice().

Return:

- 1 Operation Complete.
- 0 Operation Fail

#### LC1000U\_Close

Close the LC-1000RU HID Device.

Please note: LC-1000R will stop working 500ms later, after LC-1000U HID Device closed.

After LC-1000R stopped, it will keep in the reset state (The RESET pin is set to LOW).

Prototype:

BOOL LC1000U\_Close();

Parameter:

None

Return:

- 1 Operation Complete.
- 0 Operation Fail

#### LC1000U\_IsOpen

Check whether the LC-1000RU HID Device is opened or not

Prototype:

BOOL LC1000U\_IsOpen();

Parameter:

None

Return:

- 1 Operation Complete.
- 0 Operation Fail

#### LC1000U\_GetAllDevice

Search for all the HID devices on the system

Prototype:

int LC1000U\_GetAllDevice(char \*rDeviceList, int MaxLen);

Parameter:

rDeviceList ---- The receive buffer for the device USB serial number list of LC-1000RU,

the item format of the list is like:  $10\ 00\ 00\ 01$ ,  $10\ 00\ 00\ 02$ , ...,  $10\ 00\ 00\ 21$ , and each item in the list is separated by ','.

http://www.inhaos.com

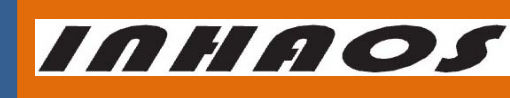

UM-LC-1000RU-V10-EN

# 2.4G High-Performance Transparent wireless USB to UART Device

MaxLen --- The max length of the receive buffer

Return:

The item count in the rDeviceList

### LC1000U\_WriteDataToDevice

Write data to device through HID interface

#### Prototype:

BOOL LC1000U\_WriteDataToDevice(UINT8 \*wData, int Offset, int Length);

Parameter:

| wData  | The data buffer which will be write to device |
|--------|-----------------------------------------------|
| Offset | The start position of data buffer             |

Length ---- The length of wData

#### Return:

- 1 Operation Complete.
- 0 Operation Fail

### LC1000U\_ReceiveDataFromDevice

Read the received data in the receive buffer

Prototype:

int LC1000U\_ReceiveDataFromDevice(UINT8 \*rData, int Offset, int MaxLength);

Parameter:

| The receive data buffer                   |
|-------------------------------------------|
| The start position of receive data buffer |
| The max length of the rData               |
|                                           |

#### Return:

The data length received, that is the valid data length in rData.

### LC1000U\_GetBytesReceived

Get the data length received by DLL

Prototype:

int LC1000U\_GetBytesReceived();

Parameter:

None

#### Return:

The valid data length in the receive buffer.

### LC1000U\_GetDeviceConfigMode

Get the device's current configure mode status

#### Prototype:

int CLC1000U\_GetDeviceConfigMode();

### Parameter:

None

#### Return:

The current configure mode status:

0x00 Mode switching in progress

I

0x01 NML Mode

# 2.4G High-Performance Transparent wireless USB to UART Device

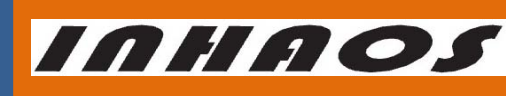

UM-LC-1000RU-V10-EN

0x02 Configure Mode

#### LC1000U\_SetDeviceIntoConfigMode

Set the LC-1000R to configure mode

Prototype:

BOOL LC1000U\_SetDeviceIntoConfigMode();

Parameter:

None

Return:

- 1 Operation Complete.
- 0 Operation Fail

### LC1000U\_SetDeviceExitFromConfigMode

Set the LC-1000R exit from configure mode

Prototype:

BOOL LC1000U\_SetDeviceExitFromConfigMode();

Parameter:

None

Return:

- 1 Operation Complete.
- 0 Operation Fail

### LC1000U\_DiscardOutBuffer

Discard the output buffer, after this command operated, all the data in the output buffer of the DLL and the output buffer of device will be cleared.

Prototype:

BOOL LC1000U\_DiscardOutBuffer();

Parameter:

None

Return:

- 1 Operation Complete.
- 0 Operation Fail

### LC1000U\_DiscardInBuffer

Discard the input buffer, after this command operated, all the data in the input buffer of the DLL and the input buffer of device will be cleared.

Prototype:

BOOL LC1000U\_DiscardInBuffer();

Parameter:

None

Return:

- 1 Operation Complete.
- 0 Operation Fail

LC1000U\_SetSleepTime

Set the sleep time of LC-1000R

Prototype:

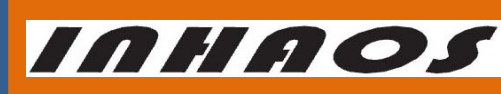

UM-LC-1000RU-V10-EN

# 2.4G High-Performance Transparent wireless USB to UART Device

BOOL LC1000U\_SetSleepTime(UINT16 time, BOOL issave);

#### Parameter:

time ---- The time value, Value range: 20 to 65535

issave ---- 1 - save the setting to EEPROM; 0 - not save

#### Return:

- 1 Operation Complete.
- 0 Operation Fail

#### LC1000U\_SetWakeupTime

Set the wakeup time of LC-1000R

#### Prototype:

BOOL LC1000U\_SetWakeupTime(UINT8 time, BOOL issave);

#### Parameter:

time ---- The time value, Value range: 0 to 255

issave ---- 1 - save the setting to EEPROM; 0 - not save

#### Return:

- 1 Operation Complete.
- 0 Operation Fail

#### LC1000U\_SetTXAddr

Set the TX address of LC-1000R

#### Prototype:

BOOL LC1000U\_SetTXAddr(BYTE \*addr, BOOL issave);

#### Parameter:

| es |
|----|
| -  |

issave ---- 1 - save the setting to EEPROM; 0 - not save

#### Return:

- 1 Operation Complete.
- 0 Operation Fail

#### LC1000U\_SetLocalAddr

Set the local address of LC-1000R

#### Prototype:

BOOL LC1000U\_SetLocalAddr(BYTE \*addr, BOOL issave);

#### Parameter:

addr ---- The address bytes buffer, Length = 4 bytes

```
issave ---- 1 - save the setting to EEPROM; 0 - not save
```

Return:

- 1 Operation Complete.
- 0 Operation Fail

### LC1000U\_SetWorkMode

Set the work mode of LC-1000R

Prototype:

BOOL LC1000U\_SetWorkMode(int mode, BOOL issave);

Parameter:

### http://www.inhaos.com

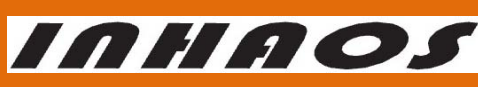

### 2.4G High-Performance Transparent wireless USB to UART Device

Operation Complete.

Set the RF power of LC-1000R

**Operation Fail** 

LC1000U\_SetRFPower

0x00 NML Mode 0x01 PSM Mode

mode

issave

Return: 1

0

Prototype:

Parameter:

power

issave

# UM-LC-1000RU-V10-EN ---- The work mode of LC-1000R, ---- 1 - save the setting to EEPROM; 0 - not save BOOL LC1000U\_SetRFPower(int power, BOOL issave); ---- The power level of LC-1000R, value range: 0x00 ~ 0x0F 0x00 - The maximum power output 0x0F - The minimum power output ---- 1 - save the setting to EEPROM; 0 - not save

Return:

- 1 Operation Complete.
- 0 **Operation Fail**

### LC1000U\_SetCarrierOut

Set the LC-1000R output the carrier wave (only for test)

#### Prototype:

BOOL LC1000U\_SetCarrierOut(int chn, int power);

#### Parameter:

chn ---- The frequency channel of RF, value range: 0 ~ 83

---- The power level of LC-1000R, value range: 0x00 ~ 0x0F power

0x00 - The maximum power output

0x0F – The minimum power output

#### Return:

- 1 Operation Complete.
- 0 **Operation Fail**

### LC1000U\_GetSleepTime

Get the sleep time setting of the LC-1000R

Prototype:

BOOL LC1000U\_GetSleepTime(UINT16 \*time);

Parameter:

Time ---- The sleep time, Length = 1

Return:

- 1 Operation Complete.
- 0 **Operation Fail**
- LC1000U\_GetWakeupTime
  - Get the wakeup time setting of the LC-1000R

# 2.4G High-Performance Transparent wireless USB to UART Device

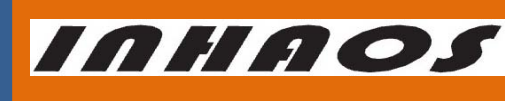

UM-LC-1000RU-V10-EN

#### Prototype:

BOOL LC1000U\_GetWakeupTime(UINT16 \*time);

Parameter:

Time ---- The wakeup time, Length = 1

#### Return:

- 1 Operation Complete.
- 0 Operation Fail

#### LC1000U\_GetTXAddr

Get the TX address setting of the LC-1000R

Prototype:

BOOL LC1000U\_GetTXAddr(BYTE \*addr);

Parameter:

Addr ---- The TX address, Length = 4

#### Return:

- 1 Operation Complete.
- 0 Operation Fail

#### LC1000U\_GetWorkMode

Get the work mode setting of the LC-1000R

Prototype:

BOOL LC1000U\_GetWorkMode(BYTE \*mode)

Parameter:

Mode --- The work mode of LC-1000R, Length = 1

#### Return:

- 1 Operation Complete.
- 0 Operation Fail

#### LC1000U\_GetRFPower

Get the RF Power setting of the LC-1000R

Prototype:

BOOL LC1000U\_GetRFPower(BYTE \*power);

Parameter:

power --- The power level of LC-1000R, Length = 1

Return:

- 1 Operation Complete.
- 0 Operation Fail

#### LC1000U\_GetLocalAddress

Get the local address setting of the LC-1000R

Prototype:

BOOL LC1000U\_GetLocalAddress(BYTE \*addr);

Parameter:

addr --- The local address of LC-1000R, Length = 4

Return:

1 Operation Complete.

```
http://www.inhaos.com
```

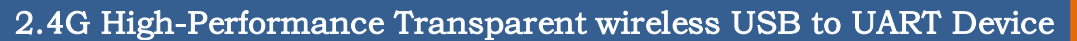

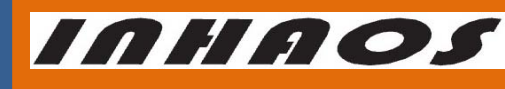

UM-LC-1000RU-V10-EN

0 Operation Fail

LC1000U\_GetIDN

Get the IDN of the LC-1000R

Prototype:

BOOL LC1000U\_GetIDN(BYTE \*idn);

### Parameter:

idn ---- IDN buffer, Length = 7

Return:

1 Operation Complete.

0 Operation Fail

### LC1000U\_GetVersion

Get the version setting of the LC-1000R

### Prototype:

BOOL LC1000U\_GetVersion(BYTE \*version);

Parameter:

version --- IDN buffer, Length = 2

Return:

1 Operation Complete.

0 Operation Fail

### LC1000U\_Reset

Reset the LC-1000R. After reset, the LC-1000R's baud rate is set to default 57600bps. And

the Local address of LC-1000R reset to the UID bytes.

Prototype:

BOOL LC1000U\_Reset();

Parameter:

None

Return:

- 1 Operation Complete.
- 0 Operation Fail

### LC1000U\_GetPinState

Get the pin state of LC-1000R

### Prototype:

BOOL LC1000U\_GetPinState(UINT8 \*rPinState);

#### Parameter:

rPinState ---- Get the Pin State

### Return:

- 1 Operation Complete.
- 0 Operation Fail

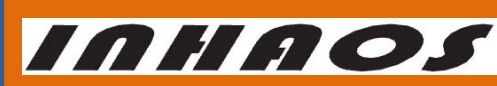

### 2.4G High-Performance Transparent wireless USB to UART Device

UM-LC-1000RU-V10-EN

10 Parameters

| No. | Parameter              | Symbol | Unit | condition                                   | Min  | typical | Max   | Note                 |
|-----|------------------------|--------|------|---------------------------------------------|------|---------|-------|----------------------|
| 1   | Voltage Supply         | VDD    | V    |                                             | 4.75 | 5       | 5.25  |                      |
| 2   | Current                | IDD    | mA   | continued<br>transmit RF<br>carrier at 0dBm | TBD  | 35      | TBD   | Depending on<br>mode |
| 3   | USB rate               | FUSB   | Mbps |                                             |      | 12      |       | USB2.0 full speed    |
| 4   | RF output<br>frequency | FOP    | MHz  |                                             | 2400 |         | 2483  |                      |
| 5   | Data rate              | RFSK   | bps  |                                             |      | 19.2K   | 38.4K |                      |
| 6   | RF Output<br>power     | PRF    | dBm  |                                             | -40  |         | 3     |                      |
| 7   | Receive<br>sensitivity | RXSENS | dBm  | 1E-3 BER<br>sensitivity<br>(1Mbps)          |      | -90     |       |                      |
| 8   | Receive<br>sensitivity | RXSENS | dBm  | 1E-3 BER<br>sensitivity<br>(2Mbps)          |      | -87     |       |                      |
| 9   | Storage<br>Temperature | STEMP  | °C   |                                             | -20  |         | +80   |                      |
| 10  | Temperature            | TEMP   | °C   |                                             | +5   |         | +45   |                      |

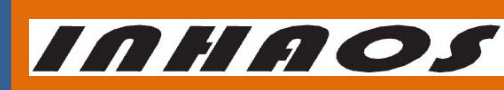

UM-LC-1000RU-V10-EN

### 2.4G High-Performance Transparent wireless USB to UART Device

# 11 Revision History

| Version | Date      | Author   | Description    |
|---------|-----------|----------|----------------|
| V10     | 2013-5-29 | Tony Tan | First released |
|         |           |          |                |

INHAOS

### 2.4G High-Performance Transparent wireless USB to UART Device

UM-LC-1000RU-V10-EN

# Declare

Due to technical limitations and the reader's understanding , this document is for reference only. Our company makes no legal commitment or guarantee of the document. If you have any doubt, please feel free to contact our company or authorized service provider, thank you! (The source code of the example can be download form <u>www.inhaos.com.</u>See the website for more technical support

# Copyright

All the devices mentioned in this document are all cited from the information of the company copyright reserved. The rights to modify and distribute belong to the company, we do not make any guarantees of the information. When in application, please confirm the information updated through the appropriate channels ,and adjust accordingly.

# About Us

INHAOS is a high-tech private limited company combined with electronic products, telecommunications equipment, computer peripheral equipment development and sales. Aiming to promote domestic IT technological progress, we develop a series of embedded product development kit. This kit comes from large quantities of commercial product. The user can use it directly for design and verification, also can quickly convert the design to production and collect new product design ideas .

We also can undertake the following services:

Electronic product design Brand components acting Embedded development kit, Circuit module

Contact Us: http://www.inhaos.com/about.php?aID=7

http://www.inhaos.com | INHAOS Technology Co., Ltd